## FAQ – How do I request a NIC Portal account?

## Introduction

NIC Portal user accounts are used to access several USDA Forest Service, State and Private Forestry applications thorough a common web interface. To request a NIC Portal user account, you must first have a USDA eAuthentication account. If you have an existing eAuthentication account, simply skip the next section and proceed to the following section titled "Requesting Your NIC Portal Account" for step by step instructions.

## Requesting an USDA eAuthentication Account

 Navigate to the <u>NIC Portal</u>. It may be found at the following address: https://apps.fs.usda.gov/nicportal. You will be taken to the eAuthentication login screen (Figure 1).

Note: You may want to bookmark the NIC Portal address or add it to your Favorites.

2. Click on the **Create Account** button (Figure 1).

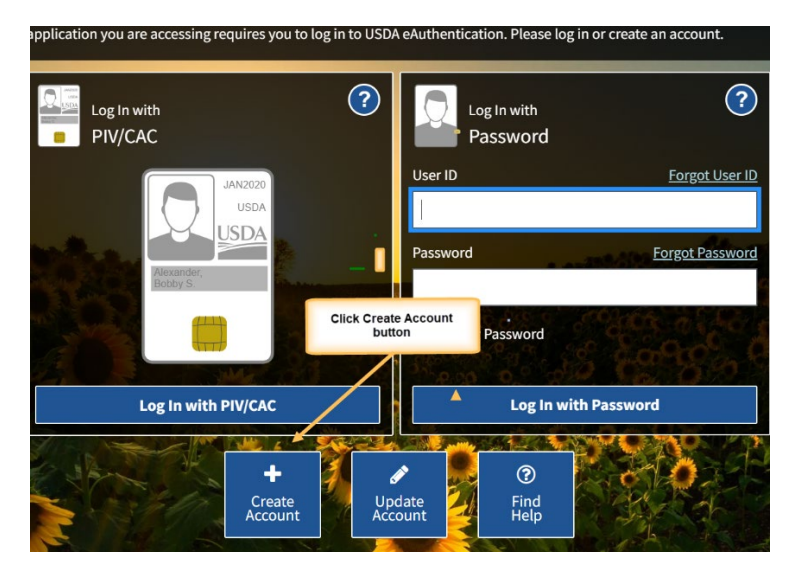

Figure 1 - USDA eAuthentication Login page.

3. The Account Registration page will appear (Figure 2). Select Customer and click the Continue button.

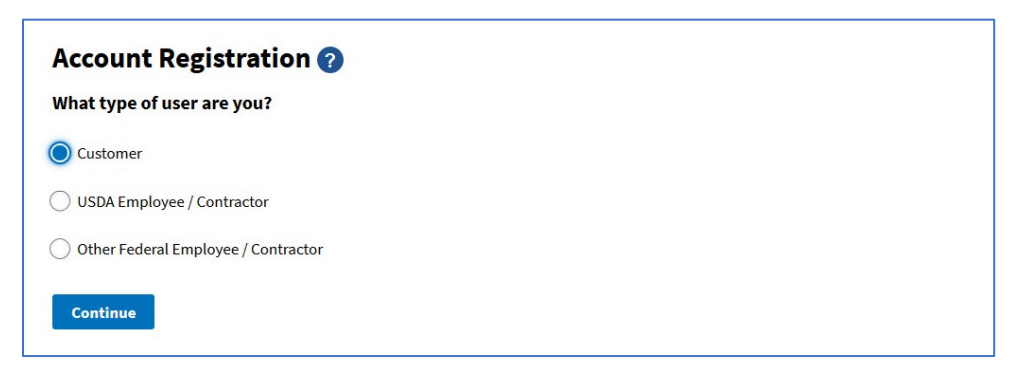

Figure 2 - USDA eAuthentication Create an Account – Account Registration

**4.** The Customer Account Registration form will be displayed (Figure 3). Please enter your email address and click Submit.

Note: Please use your work contact information when completing this request.

| Customer Account Registration 🝘 |   |
|---------------------------------|---|
| Please enter your email address |   |
| Email Address                   | 1 |
| Submit                          |   |

*Figure 3 - USDA eAuthentication Customer Account Registration page.* 

5. The system will display the Registration Email Sent page (Figure 4). Review the displayed information for accuracy.

| Registration Email Sent ?                                                                                             |
|----------------------------------------------------------------------------------------------------|
| We have sent an email to the address listed below. Follow the link in the email to complete the registration process. |
| someone@somewnere.gov                                                                                                 |
| Resend Email                                                                                                    |
| Use A Different Email                                                                                                 |

Figure 4 - USDA eAuthentication Registration Email Sent page.

6. The system will send you a system-generated email (Figure 5).

| eAuth - Confirm Email Indox ×                                                                                                    |                                |         | ē | ß |
|----------------------------------------------------------------------------------------------------|--------------------------------|---------|---|---|
| DoNotReply.ICAM@occio.usda.gov<br>to me ~                                                                                                    | 10:46 AM (0 minutes ago)       |         | + | : |
| eAuth     Complete Account Registration                                                                                                    |                                |         |   |   |
| Thanks for requesting a USDA eAuthentication account. Please click the link below or right-click on 'Continue Registration', copy the hy Continue Registration | perlink and paste it into your | browser |   |   |
| This link will expire soon.                                                                                                    |                                |         |   | _ |
| Please do not reply to this message.                                                                                                    |                                |         |   |   |
| For more help, visit https://www.eauth.usda.gov/eauth/b/usda/fag                                                                                               |                                |         |   |   |

Figure 5 - USDA eAuthentication Confirmation Email.

Upon receipt of the system generated email, complete the activation of your eAuthentication account as instructed. Once activated, your eAuthentication account is available for use (Figure 6).

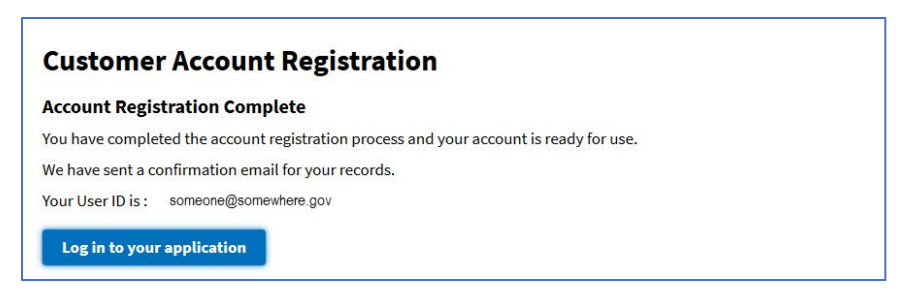

Figure 6 - USDA eAuthentication Confirmation Email.

## **Requesting Your NIC Portal Account**

Your NIC Portal account controls which application(s) within the NIC Portal Suite you have access to. In the process of creating your NIC Portal Account you request user roles and permissions for the various applications that are part of the NIC Portal Suite. Your supervisor, state program coordinator and/or Forest Service regional program manager should be able to direct you regarding the roles and permissions that you need. For more information about the roles and permissions for the various applications please consult the <u>NIC Portal User's Guide</u>.

You create your NIC Portal user account as follows:

 Navigate to the <u>NIC Portal</u>. It may be found at the following address: https://apps.fs.usda.gov/nicportal. You will be taken to the eAuthentication login page (Figure 7).

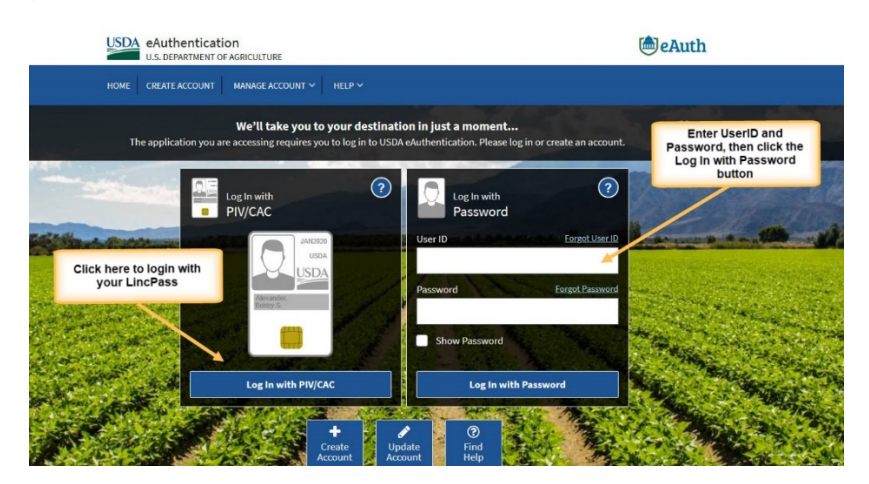

Figure 7 - USDA eAuthentication Login page.

- 2. Enter your **eAuthentication User ID** and **Password** and click the **Log in with Password** button. Alternatively, if you have a **LincPass**, simply click on the **Log In with PIV/CAC** (LincPass) button and enter your **PIN** if requested. The system will display the **NIC Portal Create Account** form.
- In the first portlet of the Create Account page, verify and complete your contact information (Figure 8). Contact information includes: First Name, Last Name, Phone Number, and Email Address.

| Create Account, Step 1                                                                | Marifallaria                                      |  |
|---------------------------------------------------------------------------------------|---------------------------------------------------|--|
| * First name Jane<br>* Last name Doe<br>* Phone number<br>* Email address jdoe@ak.gov | displayed, and enter<br>your work phone<br>number |  |

*Figure 8 - Verify and complete account contact information.* 

4. In the **Request User Access** frame (**Figure 9**), select the user roles and permissions you need for each application.

Note: Only select those roles and permissions that you know you need. Requesting unneeded roles and permissions has the potential of delaying the processing of your request because of the additional review required.

| Request User Access                            |       |
|------------------------------------------------|-------|
| * Community Accomplishment<br>Reporting System | N/A 🗸 |
| Data Entry Permission                          | No 🗸  |
| * Forest Legacy Information System             | N/A 🗸 |
| Data Entry Permission                          | No V  |
| * State Fact Sheet System                      | N/A 🗸 |
| Data Entry Permission                          | No 🗸  |
| * SMART Accomplishment Reports                 | N/A Y |
| Data Entry Permission                          | No V  |

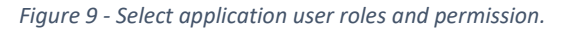

- 5. After making your selections (you may select access to multiple applications in the same request depending on what applications you need access to), click the **Next** button.
- 6. On the Create Account, Step 2 page, select the appropriate Organization(s) for each application that you are requesting access to. In the example shown in Figure 10, the user is identifying as a member of the Alaska Division of Forestry.

| Create Account, Step 2  |                                                                                                    |  |
|-------------------------|----------------------------------------------------------------------------------------------------|--|
| First name              | Jane                                                                                                    |  |
| Last name               | Doe                                                                                                    |  |
| Phone number            | 651-555-1212                                                                                                    |  |
| Email address           | jdoe@ak.gov                                                                                                    |  |
| CARS                    |                                                                                                    |  |
| User Role               | State Organization User                                                                                                    |  |
| Data Entry Permission   | Yes                                                                                                    |  |
| * State Organization(s) | Alabama Forestry Commission AL<br>Alaska Division of Forestry AK<br>American Samoa Forestry Division<br>Arizona State Forestry Division AC<br>Arkansas Forestry Commission AF |  |

Figure 10 - Selecting an Organization.

7. After selecting the appropriate organization(s), click the "Next" button. The Review Account page will be displayed (Figure 11). Review your account request and if the information is correct, click the "Submit" button. The Back button may be used to navigate back to preceding steps to make any corrections.

| Review Account        |                                |
|-----------------------|--------------------------------|
| First name            | Jane                           |
| Last name             | Doe                            |
| Phone number          | 651-555-1212                   |
| Email address         | jdoe@ak.gov                    |
| CARS                  |                                |
| User Role             | State Organization User        |
| Data Entry Permission | Yes                            |
| State Organization(s) | Alaska Division of Forestry AK |

Figure 11 - The Review Account page.

8. The Account Submitted for Approval page will display (Figure 12); this confirms the submission of the account request.

| Account Submitted for Approval                                                                                                    |
|----------------------------------------------------------------------------------------------------|
| Your account has been submitted for NIC Administrator approval. You should receive an email notification when your account has been approved. At that time, please login to your account again. |

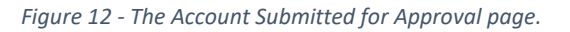

9. This completes the request process go ahead and close your web browser. Shortly after you submit your request, you will receive a system-generated email acknowledging receipt of your request. You will receive additional system generated emails as your request is considered.